# flowinos

## innergy Legals

### Declaração de Inventário Manual do Utilizador – innergy S

31-12-2018, Versão 1.1

### flowinn .

### Índice

| 1.  | Intro  | oduçã   | ăo                                     | .3 |
|-----|--------|---------|----------------------------------------|----|
| Inn | ergyLe | egals · | – Inventário de Existências            | .5 |
| 1   | 1      | Conf    | figurações ERP                         | .5 |
|     | 1.1.1  | 1       | Tabela Códigos Estatísticos Comerciais | .5 |
|     | 1.1.2  | 2       | Armazéns a excluir da contabilização   | .6 |
| 1   | 2      | Gera    | ação de Declaração de Inventários      | .6 |
| 1   | 3      | Lista   | a de Declarações de Inventário         | .8 |
| 1   | 4      | Deta    | alhes da declaração                    | 10 |
| 1   | 5      | Dow     | unload dos ficheiros XML ou CSV        | 11 |

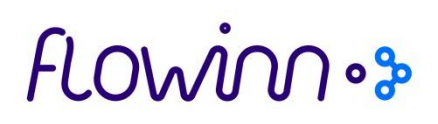

#### 1. Introdução

Com a publicação da Lei n.º 82-B/2014, de 31 dezembro, que aprova o Orçamento do Estado para o ano de 2015 que introduziu alterações ao Decreto-Lei n.º 198/2012, de 24 de agosto, foi estabelecida a obrigatoriedade de comunicação dos inventários à AT pelas pessoas, singulares ou coletivas, que tenham sede, estabelecimento estável ou domicílio fiscal em território português, que disponham de contabilidade organizada e que, nos termos das normas contabilísticas em vigor, estejam obrigadas à elaboração de inventário.

Ficam dispensadas da obrigação de comunicação as pessoas cujo volume de negócios do exercício anterior ao da referida comunicação não exceda 100 000 €.

A comunicação de inventários terá de ser efetuada à AT até ao dia 31 de janeiro, por transmissão eletrónica de dados, do inventário respeitante ao último dia do exercício anterior, tendo sido a primeira entrega a 31 de janeiro de 2015.

Relativamente às pessoas que adotem um período de tributação diferente do ano civil, a comunicação referida no número anterior deve ser efetuada até ao final do 1.º mês seguinte à data do termo desse período.

Nos termos do artigo 3.º-A do Decreto-Lei n.º 198/2012, de 24 de agosto, a comunicação dos inventários é efetuada por transmissão eletrónica de dados através de ficheiro com características e estrutura definida na Portaria n.º 2/2015, de 6 de janeiro.

A *flowim* desenvolveu um novo componente aplicacional, baseado em tecnologia *browser*, com o objetivo de fazer a comunicação dos inventários, o qual permite automatizar a criação do ficheiro XML a entregar no Portal e-factura, criando eficiência no referido processo de reporte de inventários.

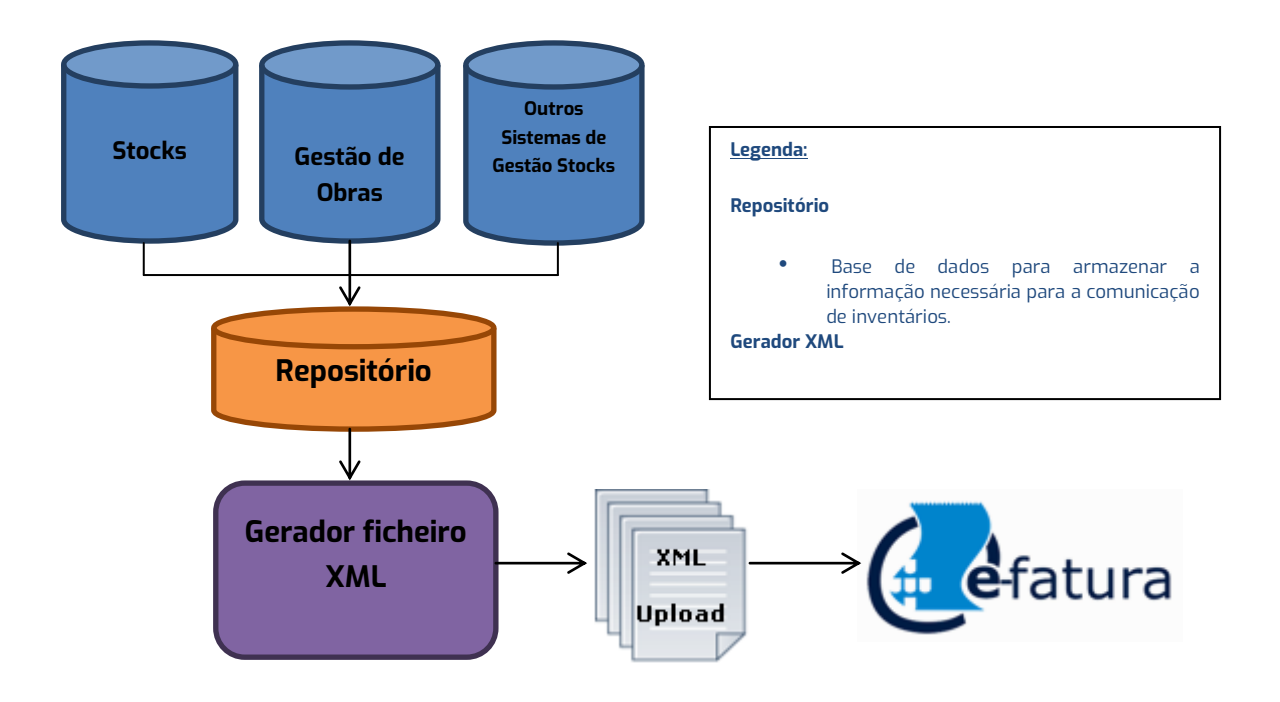

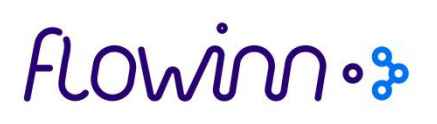

Esta aplicação inclui-se no portfólio de aplicações de comunicação com a Autoridade Tributária, sendo residente no mesmo ambiente aplicacional, otimizando assim vários processos e ligações à base de dados.

É possível utilizar esta aplicação, assim como todas as aplicações de comunicação com a Autoridade Tributária disponibilizadas pela *flovinn*, com gualquer aplicação ERP de mercado.

A aplicação *InnergyLegals* permite efetuar a geração de ficheiros XML para a Comunicação de Inventários em conformidade com as últimas atualizações previstas nesta portaria.

O acesso à aplicação pode ser efetuado através dos menus do ERP (no ambiente *innergy UI Client*) ou, em alternativa, através de um *browser*. Quando acedida pelo *innergy UI Client*, é utilizada a autenticação de utilizador já efetuada, bem como a empresa já selecionada por este. Quando acedida por um browser, é necessário indicar o utilizador e respetiva *password*.

#### InnergyLegals – Inventário de Existências

1.1 Configurações ERP

#### 1.1.1 Tabela Códigos Estatísticos Comerciais

A comunicação de inventários à AT pressupõe a entrega da lista de artigos existentes em *stock* na empresa, classificados segundo os seguintes critérios:

- M mercadorias
- P matérias-primas, subsidiárias e de consumo
- A produtos acabados e intermédios
- S subprodutos, desperdícios e refugos
- T produtos e trabalhos em curso

Esta classificação está disponível na tabela de Códigos estatísticos comerciais, através do novo campo "Tipo Produto (Comunicação Inventários) ", conforme ecrã abaixo:

| ⊿ 🧧 | 🕨 SII Mer | nu                                           |                                |                                                       |
|-----|-----------|----------------------------------------------|--------------------------------|-------------------------------------------------------|
| 4   | 🕨 😑 Prod  | cessos de distribuição                       |                                |                                                       |
|     | a 🥮 I     | Menu manutenção de tabelas parame            | trização stocks                |                                                       |
|     |           | 🎾 Tabela códigos estatísticos comer          | ciais                          |                                                       |
|     |           |                                              |                                |                                                       |
|     |           |                                              |                                |                                                       |
|     |           | *Tabela códigos estatísticos comerciais ×    |                                |                                                       |
|     |           | GRTB02   Gestão de Armazéns   Parametrização | - Códigos Estatísticos Comerci | ais                                                   |
|     |           | Código                                       | 00000                          |                                                       |
|     |           |                                              | 00000                          | Alteracao de dados                                    |
|     |           | Descrição                                    | TESTE COMUNICAÇÃO IN           | IVENTÁ                                                |
|     |           |                                              |                                |                                                       |
|     |           | Considerar para tratamento                   |                                |                                                       |
|     |           | Bónus de Rappel                              |                                |                                                       |
|     |           |                                              |                                |                                                       |
|     |           | Calculo Portes Automáticos                   |                                |                                                       |
|     |           | Considera 2ª Qtd                             |                                |                                                       |
|     |           | Meses de Validade                            |                                |                                                       |
|     |           | Tipo Produto(Comunicação Inventários)        |                                | -                                                     |
|     |           |                                              |                                |                                                       |
|     |           | Indicador de Produto ou Serviço(SAFT)        | Produtos ac<br>Mercadorias     | abados e intermédios                                  |
|     |           |                                              | Produtos de                    | clientes                                              |
|     |           |                                              | Mat.prim, su<br>Subproduto     | ubsidiárias e de consumo<br>s. desperdícios e refugos |
|     |           |                                              | Produtos e t                   | rabalhos em curso                                     |

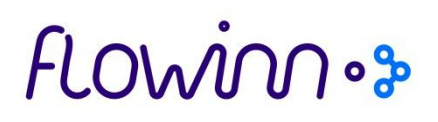

Está também disponível a classificação "\*=Produtos de clientes", para classificação deste tipo de artigos. Os artigos classificados com uma família com este tipo de produto não serão enviados para o ficheiro de Comunicação de Inventários.

#### 1.1.2 Armazéns a excluir da contabilização

O *stock* existente nos armazéns sem contabilização serão igualmente excluídos da Comunicação de Inventários.

| 4 |   | SI | I Mer | าน                                                   |
|---|---|----|-------|------------------------------------------------------|
|   | ⊿ |    | Proc  | essos de distribuição                                |
|   |   | ⊿  | 🥭 N   | 1enu gestão de compras                               |
|   |   |    | 4 🧯   | 🕨 Menu setup de compras                              |
|   |   |    |       | 🔺 📁 Menu manutenção de elementos para contabilização |
|   |   |    |       | 📎 Setup dos armazéns a excluir da contabilização     |
|   |   |    |       |                                                      |

| 🕨 'Setup dos armazéns a excluir da contabilização 🗙 |                                              |  |  |  |  |  |  |  |
|-----------------------------------------------------|----------------------------------------------|--|--|--|--|--|--|--|
| STCFX2   Gestão de Arm                              | azéns   Armazéns a Excluir da Contabilização |  |  |  |  |  |  |  |
| Armazéns                                            |                                              |  |  |  |  |  |  |  |

#### 1.2 Geração de Declaração de Inventários

Para aceder à aplicação *InnergyLegals* poderá fazê-lo de duas formas:

| ✓ Menu do innergyS                                                                                  |
|----------------------------------------------------------------------------------------------------|
| <ul> <li>Legals</li> <li>Inventário Existências v1_02</li> <li>Declarações de Inventário</li> </ul> |
| ✓ Browser: http:// <ip servidor="">:9001/Legals/</ip>                                               |

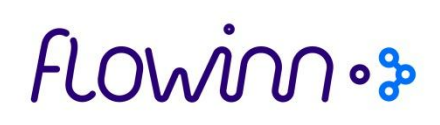

Ao aceder à aplicação *InnergyLegals* encontra a possibilidade de aceder às Declarações de Inventários através da Opção "Inventário Existências".

| innergy              |                                                      | Legals     |
|----------------------|------------------------------------------------------|------------|
| Home SAFT v1.03.01 👻 | Inventário Existências v1_02                         | 👤 system 👻 |
| I Declarações de Inv | Declarações de Inventário<br>Parâmetros<br>Segurança | ۹ 🗸        |

Ao selecionar Declarações de Inventário é disponibilizada a lista das declarações geradas, com o respetivo estado.

| Para gerar uma nova declaração, deverá selecionar o botão | • | Adicionar | , após o qual |
|-----------------------------------------------------------|---|-----------|---------------|
| aparece o seguinte ecrã:                                  |   |           |               |

| innergy                      |                             |            |
|------------------------------|-----------------------------|------------|
|                              |                             | Legals     |
| Home SAFT v1.03.01 - Inve    | entário Existências v1_02 👻 | 👤 system 👻 |
| Execução de Declaração de In | ventário                    |            |
| Empresa                      | •                           |            |
| NIF                          | NIF                         |            |
| Ano Fiscal                   | Ano Fiscal                  |            |
| Data Fim Período             |                             |            |
| 🕑 Guardar 🖉 Cancelar         |                             |            |

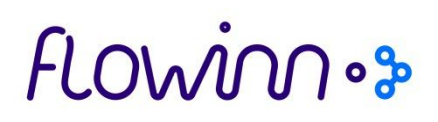

Devem ser preenchidos os seguintes dados:

- Empresa, a que respeita a declaração de inventários a gerar;
- NIF
- Ano Fiscal. Ano a que respeita o período de tributação;
- Data Fim Período. Sugerimos indicar a data de referência do inventário objeto de comunicação, a qual deve corresponder ao fim do período de tributação, devendo corresponder a um mês fechado.

**Nota:** É apresentada por defeito a data do último dia do mês fechado de *stocks*, se indicar outra data, será emitida mensagem de aviso.

#### 1.3 Lista de Declarações de Inventário

A aplicação permite pesquisar declarações através da seleção do botão que pelos seguintes critérios:

- Empresa
- NIF
- Data Fim Período

Conforme mostra ecrã abaixo:

| innergy              |                                |                  |        |
|----------------------|--------------------------------|------------------|--------|
| Home SAFT v1.03.01 - | Inventário Existências v1_02 👻 |                  | Legals |
| ( Declarações de Inv | antário                        |                  | 0.4    |
| - Pedalagoes de ma   |                                |                  |        |
| Empresa              | NIF                            | Data Fim Período |        |
| P/v/                 | *                              | 31-12-2015       |        |
| Q Procurar C Limpar  |                                |                  |        |

Ao selecionar <sup>Q Procurar</sup> são disponibilizadas as declarações que correspondam aos critérios de pesquisa:

### flowinn .

| Home     | SAET v1 03.01            |                                                  | io Evistânciae v1                    | 02 -                                                 |                     |                                                      |                                                                                                  |                |                                                                                                  |                                      | • evetem |
|----------|--------------------------|--------------------------------------------------|--------------------------------------|------------------------------------------------------|---------------------|------------------------------------------------------|--------------------------------------------------------------------------------------------------|----------------|--------------------------------------------------------------------------------------------------|--------------------------------------|----------|
| nome     | - SALT VI.03.01          | ii ivei itar                                     | IO EXISTENICIAS VI                   | -02                                                  |                     |                                                      |                                                                                                  |                |                                                                                                  |                                      | 2 system |
| 📕 / De   | larações de              | e Inventário                                     |                                      |                                                      |                     |                                                      |                                                                                                  |                |                                                                                                  |                                      | a v      |
|          | 3                        |                                                  |                                      |                                                      |                     |                                                      |                                                                                                  |                |                                                                                                  |                                      |          |
| Execução | Empresa 1†               | NIF LT                                           | Ano Fiscal 🗜                         | Data do Fim do Ano Fiscal                            | It Período It       | Data Fim Período 🖡                                   | T Data Criação I                                                                                 | † Sem Stock 41 | Estado                                                                                           | lt Utilizador l                      | Acções   |
|          | NC1                      | 508786878                                        | 2013                                 | 2013-12-31                                           | 12                  | 2013-12-31                                           | 2015-01-21 T 12:40:58                                                                            | 0              | Geração XML concluída                                                                            | ANTNAT                               |          |
|          |                          |                                                  |                                      |                                                      | 44                  | 0010 44 00                                           | 2015 01 21 7 12:20:50                                                                            |                |                                                                                                  |                                      |          |
|          | NC1                      | 508786878                                        | 2013                                 | 2013-12-31                                           | 11                  | 2013-11-30                                           | 2015-01-21 1 12:29:56                                                                            | 0              | Geração XML concluída                                                                            | ANTNAT                               |          |
|          | NC1<br>NC1               | 508786878<br>508786878                           | 2013                                 | 2013-12-31                                           | 6                   | 2013-11-30                                           | 2015-01-21 T 12:29:58<br>2015-01-21 T 10:28:40                                                   | 0              | Geração XML concluida<br>Geração XML concluída                                                   | ANTNAT<br>MARPER                     |          |
|          | NC1<br>NC1<br>NC1        | 508786878<br>508786878<br>508786878              | 2013<br>2013<br>2013                 | 2013-12-31<br>2013-12-31<br>2013-12-31               | 6<br>12             | 2013-06-30<br>2013-12-31                             | 2015-01-21 T 10:28:40<br>2015-01-21 T 10:23:33                                                   | 0              | Geração XML concluída<br>Geração XML concluída<br>Geração ERP concluída                          | ANTNAT<br>MARPER<br>MARPER           |          |
|          | NC1<br>NC1<br>NC1<br>NC1 | 508786878<br>508786878<br>508786878<br>508786878 | 2013<br>2013<br>2013<br>2013<br>2013 | 2013-12-31<br>2013-12-31<br>2013-12-31<br>2013-12-31 | 11<br>6<br>12<br>12 | 2013-11-30<br>2013-06-30<br>2013-12-31<br>2013-12-31 | 2015-01-21 T 12:29:38<br>2015-01-21 T 10:28:40<br>2015-01-21 T 10:23:33<br>2015-01-19 T 14:41:33 |                | Geração XML concluída<br>Geração XML concluída<br>Geração ERP concluída<br>Geração CSV concluída | ANTNAT<br>MARPER<br>MARPER<br>MARPER |          |

Os registos para aparecerem neste ecrã da aplicação, são o resultado das execuções efetuadas no ponto anterior e disponibilizam a consulta do detalhe do que se pretende incluir no ficheiro *XML* a gerar para a Comunicação de Inventários à AT.

As declarações podem assumir os seguintes estados:

- Geração ERP a decorrer Quando a execução no ERP está a decorrer.
- Geração ERP concluída Quando a execução no ERP está concluída e disponível para gerar o XML.
- Geração XML concluida Quando a geração do XML foi concluída e esta ação foi terminou com sucesso.
- Geração CSV concluída Quando a geração do CSV foi concluída e esta ação foi terminou com sucesso.
- Erro na geração ERP Quando ocorre algum erro na geração de dados do ERP.
- Erro ao gerar XML Quando a geração do XML terminou em erro.
- Erro ao gerar CSV Quando a geração do CSV terminou em erro.

e ainda os seguintes estados transitórios :

- Geração XML a decorrer
- Geração CSV a decorrer

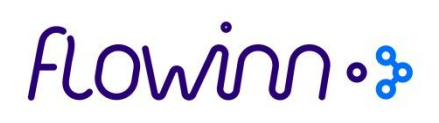

Em cada declaração é possível efetuar as seguintes ações:

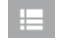

Ver detalhes, que permite analisar a lista de artigos e quantidades a incluir no ficheiro XML para comunicação à AT.

💼 Remover declaração.

#### 1.4 Detalhes da declaração

Ao selecionar o detalhe do Inventário de Existências, são apresentadas todas as linhas de artigos com existências a enviar para a AT:

| innerg                                                         | ware<br>IV                                                                                 |                                                                                            |                  |                                                                                           |                                                                                                    |                                  |                       |                    |                               |              |
|----------------------------------------------------------------|--------------------------------------------------------------------------------------------|--------------------------------------------------------------------------------------------|------------------|-------------------------------------------------------------------------------------------|----------------------------------------------------------------------------------------------------|----------------------------------|-----------------------|--------------------|-------------------------------|--------------|
|                                                                |                                                                                            |                                                                                            |                  |                                                                                           |                                                                                                    |                                  |                       |                    |                               | Legals       |
| Home SAFT v1.03.                                               | 01 👻                                                                                       | Inventário Existências v                                                                   | 1_02 🗸           |                                                                                           |                                                                                                    |                                  |                       |                    |                               | 👤 system 👻   |
| 📕 / Declaração d                                               | le Invent                                                                                  | tário - Execução                                                                           | 36               |                                                                                           |                                                                                                    |                                  |                       |                    |                               | NC1          |
| Informação da Decla                                            | aração                                                                                     |                                                                                            |                  |                                                                                           | Geraçã                                                                                                    | o XML concl                      | uída                  | existem decla      | rações em curso               |              |
| A<br>Data do Fim do A<br>Data Fim<br>Dat<br>St<br>Utilizador I | NIF<br>no Fiscal<br>no Fiscal<br>Período<br>a Período<br>a Criação<br>em Stock<br>Execução | 508786878<br>2013<br>2013-12-31<br>12<br>2013-12-31<br>2015-01-21 12:40:58.<br>O<br>ANTNAT | 249              | Resumo<br>Matérias-primas, subsic<br>Produtos acaba<br>Subprodutos, desp<br>Produtos e tr | Total de Artigos<br>Mercadorias<br>diárias e de cons<br>dos e intermédios<br>erdícios e erdígos<br>rabalhos em curso | 286<br>17<br>10<br>255<br>2<br>2 |                       | Gerar XML          | Ø Gerar (                     | SV           |
| Lista de artefactos<br>Nome do Ficheiro                        |                                                                                            | 41                                                                                         | Data Fim Período | Data/Hora Início Geração                                                                  | o Data/Hora Fim Ge                                                                                                   | ração Tarnan<br>It               | nho do Ficheiro<br>It | iscal<br>It Acções |                               |              |
| StockCommunication_1_02<br>20131231.xml                        | _36_201501                                                                                 | 21_2013-                                                                                   | 2013-12-31       | 2015-01-21 12:45                                                                          | 2015-01-21 12:45                                                                                                    | 106 KE                           | 3 2013                | <b>?</b><br>83     | Download<br>Download como ZIP |              |
| StockCommunication_1_02<br>20131231.csv                        | _36_201501                                                                                 | 21_2013-                                                                                   | 2013-12-31       | 2015-01-21 12:41                                                                          | 2015-01-21 12:41                                                                                                    | 27 KB                            | 2013                  | <b>₽</b><br>©      | Download<br>Download como ZIP |              |
| Lista de Inventário                                            | 7 8 9                                                                                      | 10 11 12                                                                                   |                  |                                                                                           |                                                                                                    |                                  |                       |                    |                               |              |
| Tipo It Identific                                              | ador Produ                                                                                 | rto                                                                                        | lt Descri        | ção                                                                                       | It                                                                                                    | Código Produto                   | <u>ا</u> 1            | Quantidade         |                               | t Unidade It |
| A 000001/                                                      | AGRA1                                                                                      |                                                                                            | TELEF            | UNKEN U-47 xxxx                                                                           |                                                                                                    | 5601840000011                    |                       |                    | 25.00000                      | СХ           |
| A 0000015                                                      | SMGRA1                                                                                     |                                                                                            | TELEF            | UNKEN U-47 xxxx                                                                           |                                                                                                    | 5602891000012                    |                       |                    | 50.00000                      | UN           |
| S 0000034                                                      | AGRA1                                                                                      |                                                                                            | XPTO             | (18)                                                                                      |                                                                                                    | 5601840000028                    |                       |                    | -4854.00000                   | UN           |
| M 0000034                                                      | AGRA8                                                                                      |                                                                                            | XPTO             | (18)                                                                                      |                                                                                                    | 5602891000036                    |                       |                    | -1884.00000                   | UN           |
| A 0000054                                                      | AAGRA1                                                                                     |                                                                                            | PS               | 070                                                                                       |                                                                                                    | 5601840000059                    |                       |                    | -889.00000                    | UN           |
| A 0000075                                                      | MGRA1                                                                                      |                                                                                            | NA1 >            |                                                                                           |                                                                                                    | 5602891000074                    |                       |                    | 7737.00000                    | UN           |
| A 0000685                                                      | MGRA1                                                                                      |                                                                                            | HKG J            | IG H (AMARELO)                                                                            |                                                                                                    | UUU068SMGRA1                     |                       |                    | -1884.00000                   | UN           |
| A 0000899                                                      | -Mr2P A 1                                                                                  |                                                                                            | HKG              | ICH (XMAREI O )                                                                           |                                                                                                    | 261102/000805                    |                       |                    | R 00000                       | I IN         |

Para voltar ao ecrã da lista de declarações inicial, acionar o botão 📕.

### flowinn .

٥

Gerar CSV

#### 1.5 Download dos ficheiros XML ou CSV

Para poder efetuar o *download* do XML ou CSV é necessário que o mesmo já esteja gerado para a declaração em causa, assim:

Para gerar o XML é necessário aceder a uma declaração e acionar o botão 🔍 Gerar XML

Para gerar o CSV é necessário aceder a uma declaração e acionar o botão

Ao terminar a execução apresenta no ecrã a informação de conclusão:

| innergy                                                                                                    |                                                                                                    |                                                                                                    |                                  |                                                            | _                       |           |
|----------------------------------------------------------------------------------------------------|----------------------------------------------------------------------------------------------------|----------------------------------------------------------------------------------------------------|----------------------------------|------------------------------------------------------------|-------------------------|-----------|
|                                                                                                    |                                                                                                    |                                                                                                    |                                  |                                                            |                         | Legals    |
| Home SAFT v1.03.01 ▼                                                                                                    | Inventário Existências v1_02 👻                                                                         |                                                                                                    |                                  |                                                            | £                       | .system 👻 |
| 📕 / Declaração de Inven                                                                                                    | tário - Execução 30                                                                                    |                                                                                                    |                                  |                                                            |                         | NC1       |
| Informação da Declaração                                                                                                    |                                                                                                    | Geraç                                                                                                    | ão XML concluída                 | A gerar a Declaração nº                                    | 30 - Geração finalizada |           |
| NIF<br>Ano Fiscal<br>Data do Fim do Ano Fiscal<br>Período<br>Data Fim Período<br>Data Criação<br>Sem Stock<br>Utilizador Execução                                                                                                    | 508786878<br>2013<br>2013-12-31<br>12<br>2013-12-31<br>2013-12-31<br>2015-01-21 10:23:33.774<br>MARPER | Resumo<br>Total de Artigos<br>Mercadorias<br>Matérias-primas, subsidiárias e de cons<br>Produtos acabados e intermédios<br>Subprodutos, desperdícios e refugos<br>Produtos e trabalhos em curso | 286<br>11<br>10<br>255<br>2<br>8 | <ul> <li>Dispensor resultado</li> <li>Gerar CSV</li> </ul> | C Gerar XML             |           |
| ista de artefactos<br>ista de Inventário<br>1 2 3 4 5 6 7 8 9                                                                                                    | 10 11 12                                                                                               | 0                                                                                                    | O ( diasa Danahata               | B analist                                                  | 10 House                |           |
| A 000001AAGRA1                                                                                                    | nto 11                                                                                                 | TELEFUNKEN U-47 xxxx                                                                                                    | 5601840000011                    | 11 Quantidade                                              | 25.0000 CX              | +1        |
| A 000001SMGRA1                                                                                                    |                                                                                                    | TELEFUNKEN U-47 xxxx                                                                                                    | 5602891000012                    |                                                            | 50.00000 UN             |           |
| ounder and the second second s | nload do XML                                                                                           | ou CSV, acione o botão                                                                                                    | 5601840000028                    | ownload                                                    | -4854.00000 UN          |           |
| Para fazer dowr                                                                                                    | nload como Zi                                                                                          | ip. acione o botão 🗖                                                                                                    | Download con                     | no ZIP                                                     |                         |           |